# Pennsylvania VDC Acumen Enrollment

Presented By: Acumen Fiscal Agent

# **Acumen Fiscal Agent**

Innovation • Opportunity • Freedom

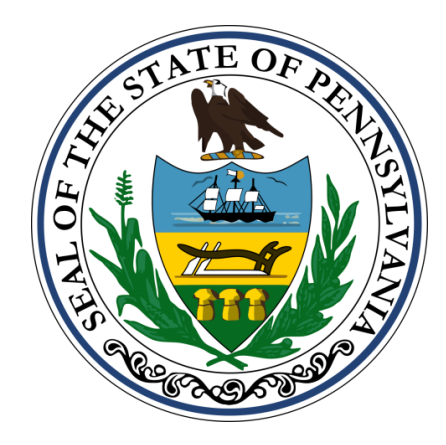

## Agenda

#### Introduction to Acumen Fiscal Agent

#### Transition (Enrollment) Packet via DocuSign

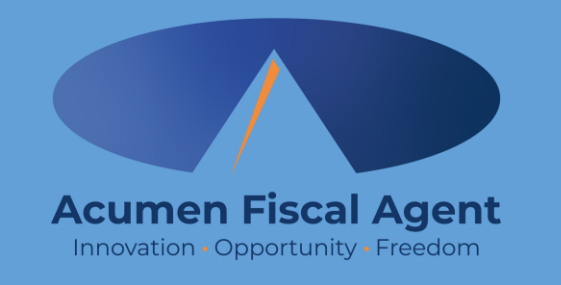

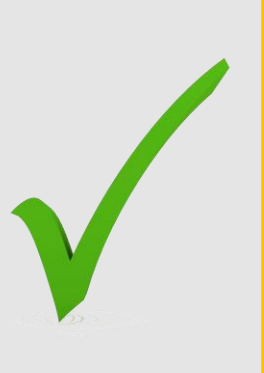

#### **Review & Submit Packet**

Proprietary: For Acumen Use Only

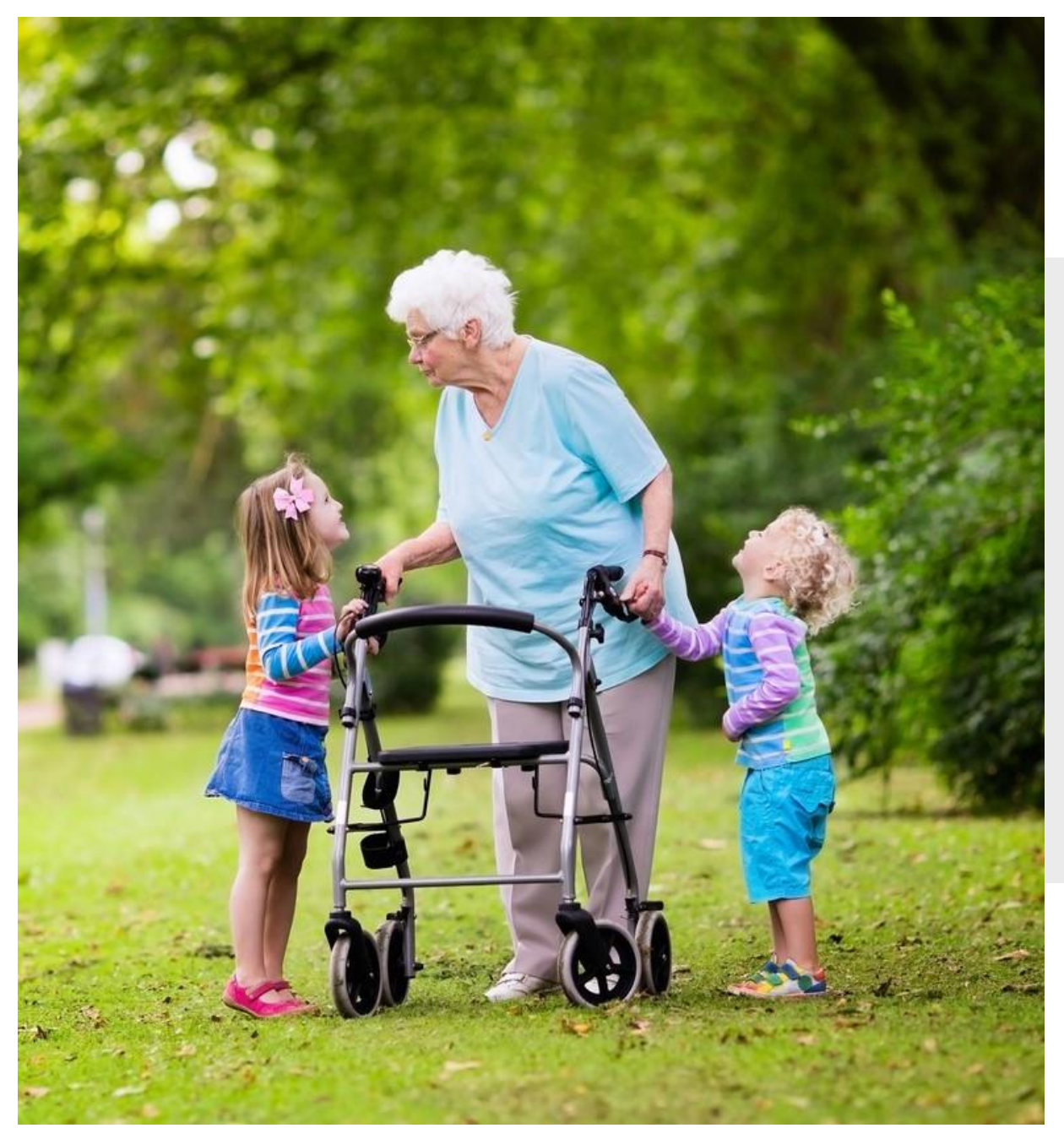

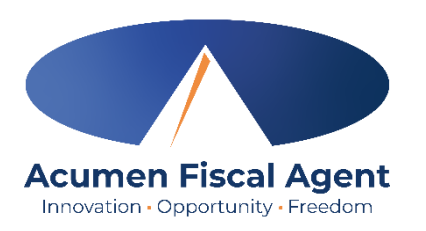

#### **OUR MISSION**

Acumen Fiscal Agent facilitates freedom, choice, and opportunity through innovative fiscal agent solutions.

We approach each project with an attitude of service:

- How can we make life simpler for the people we serve?
- How can we help them to save money?
- Are we doing the best we can?

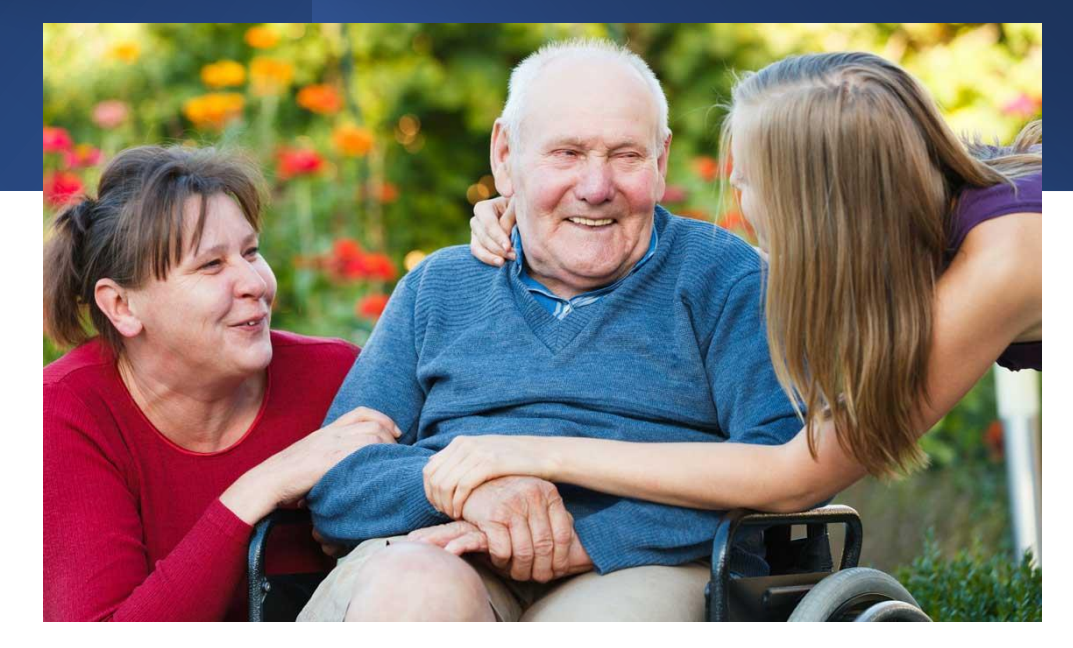

We take great pride in our ability to listen to our customers and use what we have learned through our diverse experience to shape how we best meet their needs.

While research and theory are important, we've found that our value to our customers comes primarily from our ability to actually implement and follow through on real projects that have a positive, long-lasting impact on people's lives.

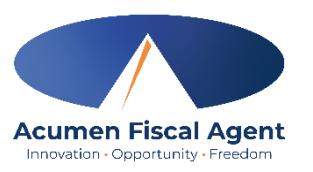

Acumen Fiscal Agent was founded in 1995 by executives in the human services industry on a simple premise:

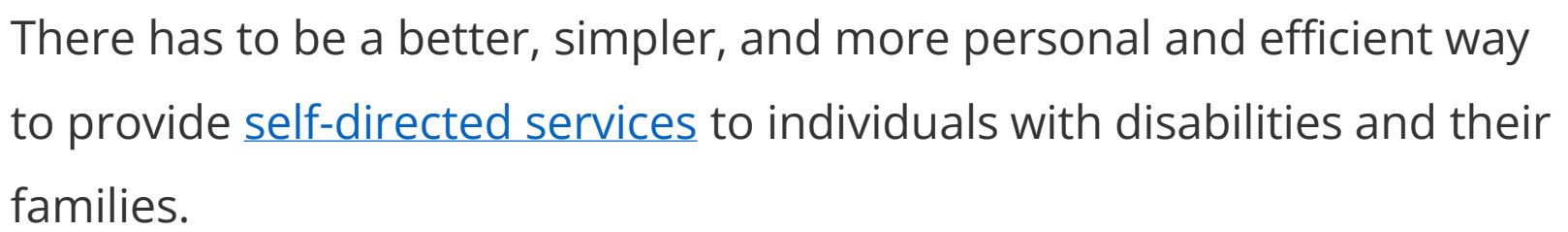

Acumen has been part of hundreds of creative and innovative programs designed to empower thousands of participants across the nation. Since then, we have steadily grown by keeping that premise in mind and are now one of the largest providers of fiscal agent services in the country.

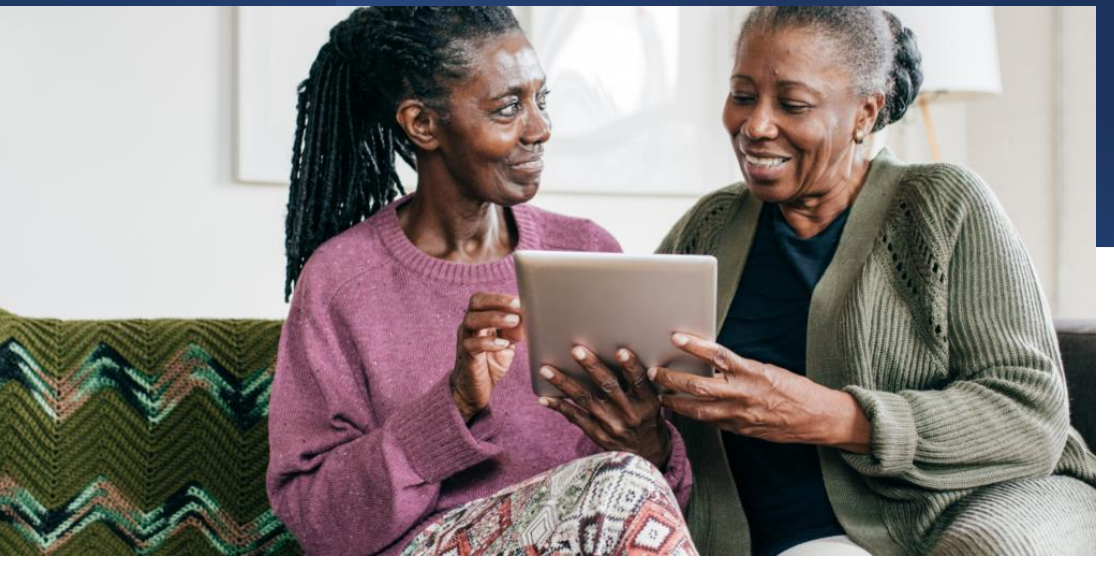

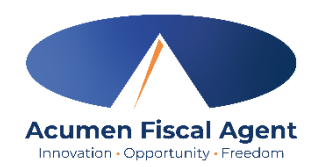

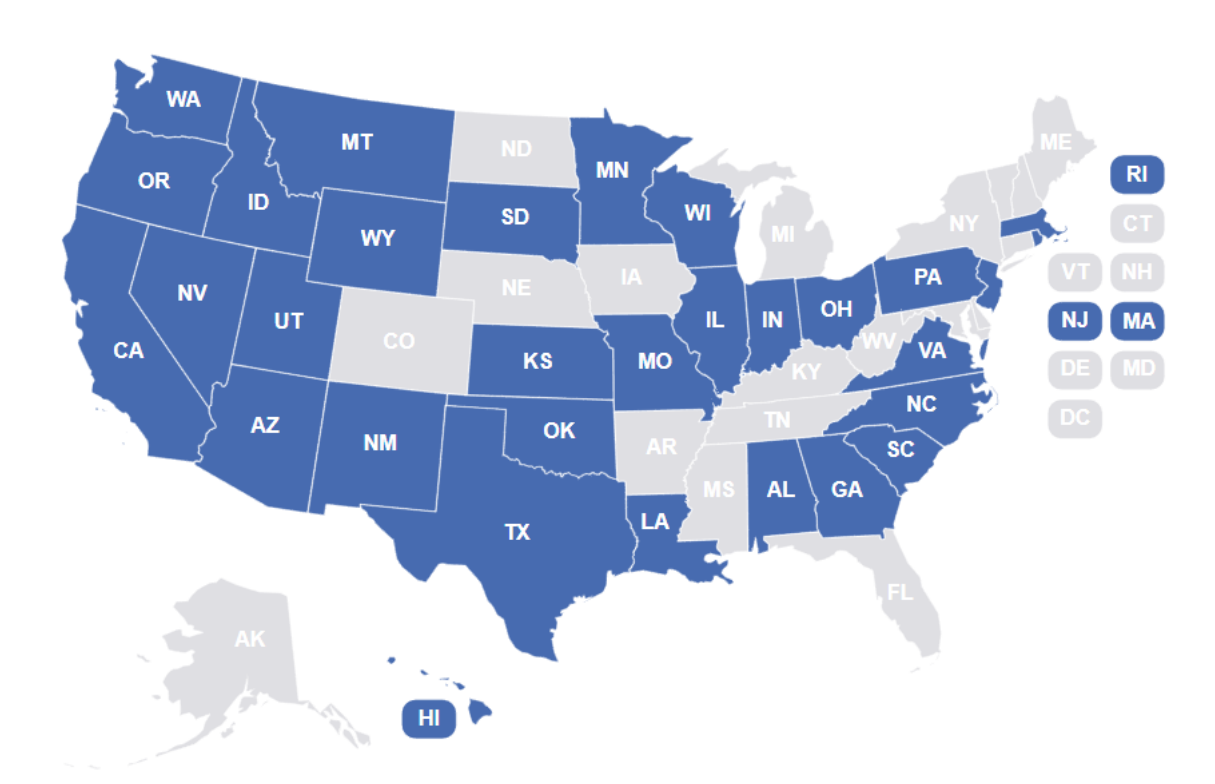

- Servicing the majority of states across the country
- Over 28 years of experience
- Customized approach for your needs
- A+ workers' compensation rating
- 99% error-free payroll processing
- 98% national customer satisfaction rating

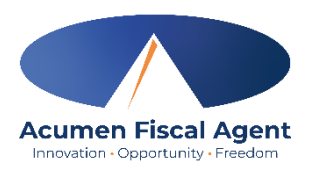

- We help individuals perform:
  - > Payroll
  - Employer-related duties
  - Track and monitor budget expenditures
- We help service coordinators with:
  - Supplemental Packet (enrollment packet)
  - Support program compliance
  - Technical Software Tools and Support

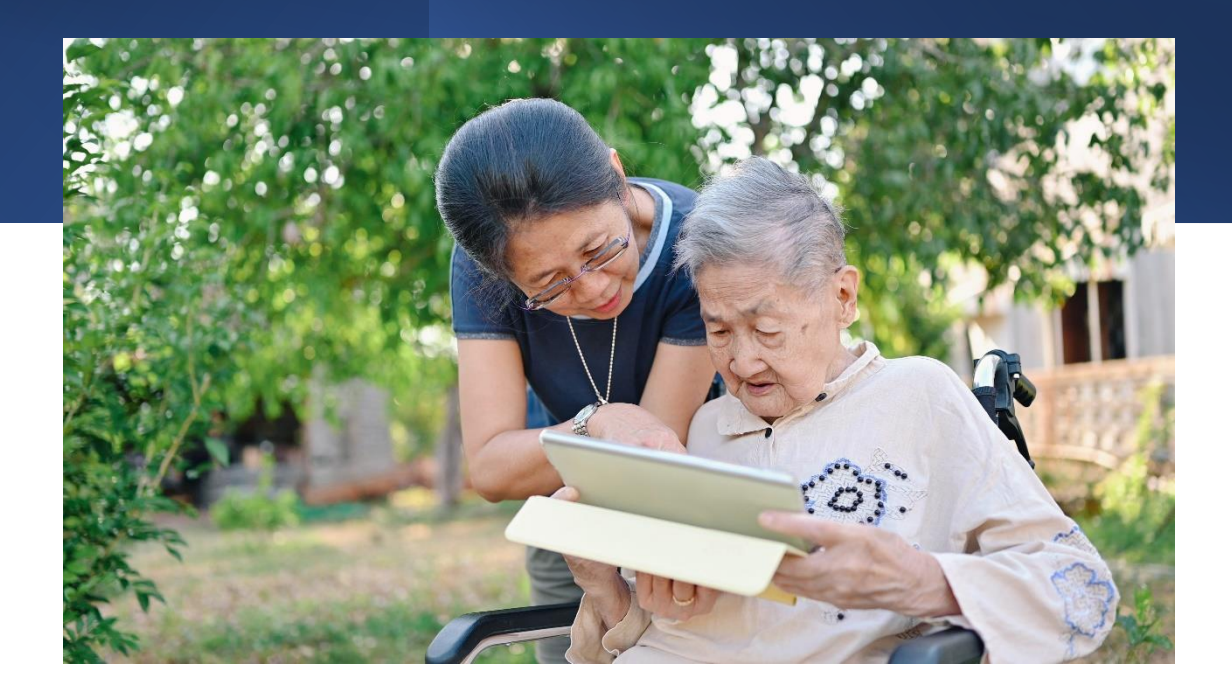

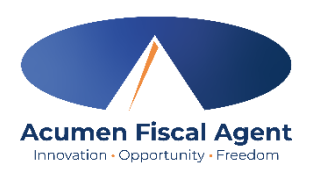

## Employer Transition (Enrollment) Packet via DocuSign

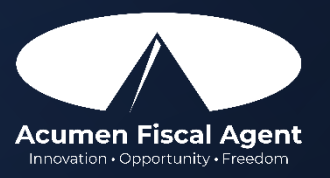

#### Introduction

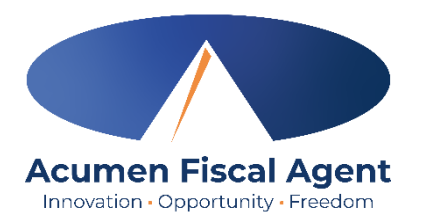

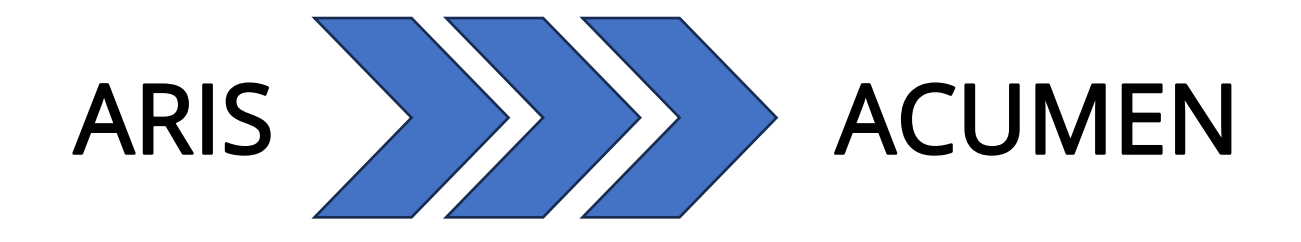

- To facilitate the transition from ARIS to Acumen, you will complete a transition (enrollment) packet.
  - ✓ Employer Enrollment packet
- The packet was emailed via DocuSign February 13<sup>th</sup>, 2025
- Complete the packet online via DocuSign by March 7<sup>th</sup>, 2025

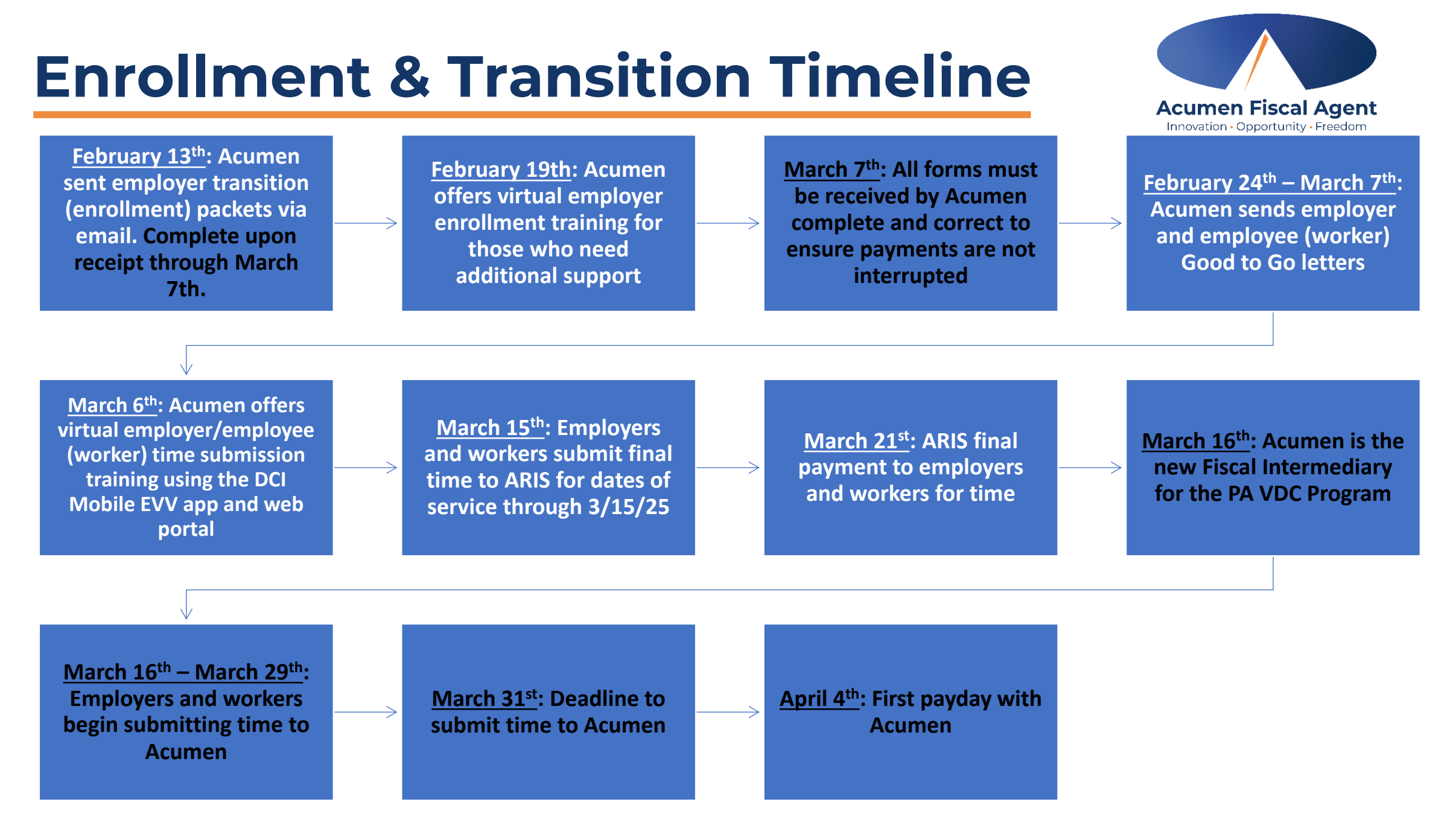

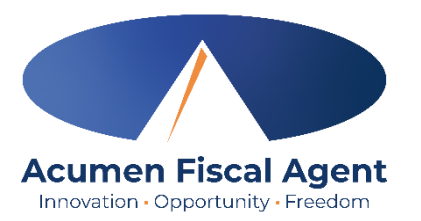

#### Action Needed - Acumen Fiscal Agent Transition Paperwork for PA PCA Veteran Directed...

- You will receive these forms via email from <u>enrollment-</u> <u>pa@acumen2.net</u>. Please check your inbox for a DocuSign email and complete the forms online.
- Be sure to check both junk and spam folders if unable to locate the email in your inbox
- Click the **Review Document** button to get started

#### **REVIEW DOCUMENT**

#### Pennsylvania enrollment-pa@acumen2

Hello, Veteran Directed Care Employer!

This is your enrollment packet for the transition to Acumen.

Your ACCESS CODE is the LAST 4 DIGITS OF YOUR SSN (Employer of Record/Director of Care). If your access code does not work or you get locked out, please wait 24 hours and try again. If issues continue, please call Acumen Customer Service right away at (833) 892-0414.

Please review, edit if needed, sign and finalize NO LATER THAN 03/07/2025 to ensure no gap in payments. When finalized, the documents will automatically be returned to Acumen for processing.

Employers with more than one employee will receive multiple Employee Information Worksheets within your packet. Please review your employee information is correct before signing and submitting the packet.

Some fields are locked and cannot be edited by design. If any information in the locked fields is incorrect, please sign anyway and await further information.

If you have any questions, please contact your Service Coordinator or Acumen for help. Thank you for your prompt response!

-Your Pennsylvania Acumen Team

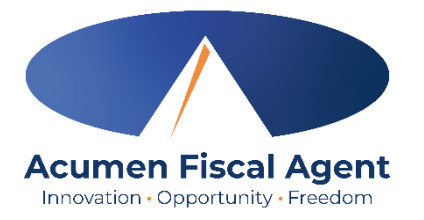

- Enter the last four digits of your (the employer's) social security number in the Access Code field
  - Packets were sent to Directors of Care (employers)
- Click Validate to get started

| Please enter the access code to view the document                                                                                                    |
|----------------------------------------------------------------------------------------------------|
| Acumen Fiscal Agent Electronic Enrollment<br>Acumen Fiscal Agent                                                                                                    |
| The sender has requested you enter a secret access code prior to reviewing the document. You should have received an access code in a separate communication. Please enter the code and validate it in order to proceed to viewing the document. |
| Access Code  I NEVER RECEIVED AN ACCESS CODE                                                                                                    |

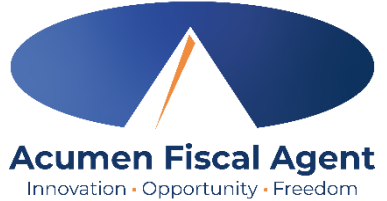

- Click the Electronic Record and Signature Disclosure link to view the disclosure
- Check the box to agree to use electronic records and signatures
- Click the yellow **Continue** button

| Please Review & Act on These                                                                                                    | Documents                                                                                                    |          | docusig       |
|----------------------------------------------------------------------------------------------------|----------------------------------------------------------------------------------------------------|----------|---------------|
| Acumen Fiscal Agent Electronic Enrollmer<br>Acumen Fiscal Agent                                                                                                    | nt                                                                                                    |          |               |
| This is a test document                                                                                                    |                                                                                                    |          |               |
| Please read the <u>Electronic Record and Signa</u> I agree to use electronic records and signations of the second signature of the second second se | ature Disclosure.<br>gnatures.                                                                                                    | CONTINUE | OTHER ACTIONS |
|                                                                                                    | Welcome to Acumen Fiscal Agent – your new Fiscal Intermediary (FI) provider for the NV SDFSS<br>program. We are happy to have you with us and look forward to serving you. Service with Acumen<br>will begin starting with payments for service dates from September 16, 2024, and after.<br><b>Support &amp; Contact Information</b><br>Acumen is working with your Service Coordinator to make sure they can support you during the<br>enrollment process. Your Service Coordinator is the best resource to assist you with your<br>enrollment questions. Acumen will send you more information once your enrollment is complete.<br>To reach Acumen in the future, use one of the following methods:<br>• Fax: (866) 496-4551<br>• Email: enrollment@acumen2.net<br>• Phone: (866) 644-4188 |          |               |
|                                                                                                    | Website: https://www.acumenfiscalagent.com/state/nevada/ Enrollment Instructions With this letter you will find six (6) documents which need to be reviewed and completed for your Acumen enrollment (due by August 23, 2024 to ensure services and payments are not interrupted). These documents are pre-filled, if applicable, with the information we received from PALCO, your previous FI and the NV SDFSS program.                                                                                                    |          |               |

#### **Employer Enrollment Packet**

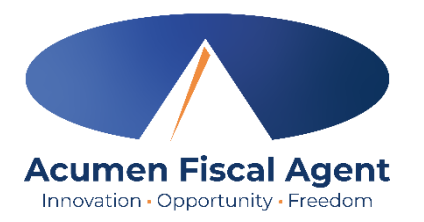

|                                      | 2024 |
|--------------------------------------|------|
| Pennsylvania VDC Program<br>EMPLOYER |      |
| ENROLLMENT PACKET                    |      |
|                                      |      |
|                                      |      |
|                                      |      |

#### **Cover Letter**

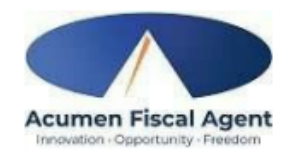

Welcome to Acumen Fiscal Agent – your new Fiscal Intermediary (FI) provider for the PA VDC program. We are happy to have you with us and look forward to serving you. Service with Acumen will begin starting with payments for service dates from March 16, 2025, and after.

#### Support & Contact Information

Acumen is working with your Service Coordinator to make sure they can support you during the enrollment process. Your Service Coordinator is the best resource to assist you with your enrollment questions. Acumen will send you more information once your enrollment is complete. To reach Acumen in the future, use one of the following methods:

- Fax: (866)-499-3078
- Email: <u>enrollment@acumen2.net</u>
- Phone: (833)-892-0414
- Website: <u>https://www.acumenfiscalagent.com/state/Pennsylvania/</u>

#### Enrollment Instructions

With this letter you will find five (5) documents which need to be reviewed and completed for your Acumen enrollment (due by March 7, 2025 to ensure services and payments are not interrupted). These documents are pre-filled, if applicable, with the information we received from ARIS, your previous FI and the PA VDC program.

- 1. Participant Information Worksheet
- 2. Employer Information Worksheet
- 3. Form 2678 Participant/Payer Appointment of Agent
- 4. PA VDC Employer-Authorized Rep/Acumen Agreement Form (2 pages)
- 5. Pennsylvania VDC Employee Enrollment Worksheet (1 form per worker/employee)

It is important that you confirm the worker information that we received from ARIS, your previous FI and the PA VDC program. We will use this information to set up accounts in our system. Please complete one Worker Enrollment Worksheet for each individual worker who will be providing services on March 16, 2025 and after. We must receive these forms to confirm that the information we received from ARIS and the PA VDC program is accurate and current.

If you are receiving this letter digitally, please complete the forms via DocuSign. Once these forms are electronically completed and signed, they will be sent back to our team for processing. The fastest way to sign and update these forms is digitally and we highly recommend that you digitally review and complete these documents online.

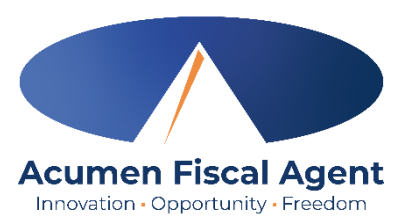

### **Veteran Information Worksheet**

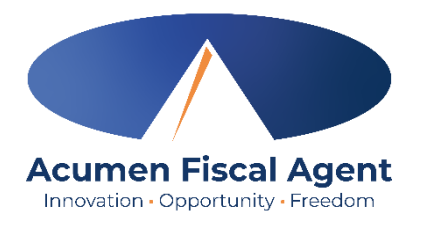

| Veteran Information                            |                   |
|------------------------------------------------|-------------------|
|                                                |                   |
| Veteran Legal First Name:                      | Amy               |
| Veteran Legal Middle Name:                     | J0                |
| Veteran Legal Last Name:                       | Smith             |
| Veteran Legal Full Name:                       | Amy Jo Smith      |
|                                                |                   |
| Veteran Date of Birth:                         | 1/1/1950          |
| Veteran Social Security Number:                | 333-22-4444       |
| Veteran Email:                                 | CL000@Test.com    |
| Veteran Primary Phone:                         | (999) 999-9999    |
|                                                | 1                 |
| Veteran Physical Address:                      | 123 W 3rd Street  |
| Veteran Physical Address Apt/Unit:             | Apt.3             |
| Veteran Physical Address City:                 | Mesa              |
| Veteran Physical Address State: (obbreviation) | AZ V              |
| Veteran Physical Address Zip:                  | 85206             |
|                                                |                   |
| Veteran Mailing Address:                       | 1234 W 4rd Street |
| Veteran Mailing Address Apt/Unit:              | Apt.4             |
| Veteran Mailing Address City:                  | Tempe             |
| Veteran Mailing Address State: (abbreviation)  | AZ V              |
| Veteran Mailing Address Zin:                   | 85207             |

- This form has been prefilled for you
- Use the tab key on your keyboard to move through each line
- Important! Please review for accuracy and make corrections and additions as needed
- Updates made in this form are reflected in the subsequent documents
- Click the yellow Next button or scroll down to proceed

#### Service Coordinator Information Section

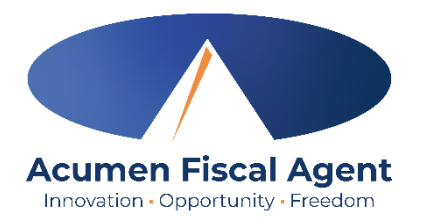

- Listed at the bottom of the Veteran Information Worksheet
- Verify the service coordinator's information
- The fields indicated in red are not editable. If the information is incorrect, contact your service coordinator.

| Service Coordinator Information |  |
|---------------------------------|--|
|                                 |  |
|                                 |  |
| Service Coordinator Name:       |  |
| Service Coordinator Email:      |  |
| Service Coordinator Phone:      |  |
| Service Coordinator Agency:     |  |

## **Employer Information Worksheet**

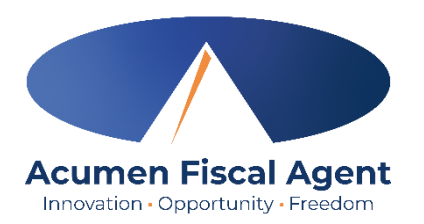

- This form has been prefilled for you
- Use the tab key on your keyboard to move through each line
- Important! Please review for accuracy and make corrections and additions as needed
- Updates made in this form are reflected in the subsequent documents
- The fields indicated in red are not editable
- Click the yellow Next button or scroll down to proceed

| Employer Legal First Name:                                                                                                    | ER Fir                   |
|----------------------------------------------------------------------------------------------------|--------------------------|
| Employer Legal Middle Name:                                                                                                    | ER Mid                   |
| Employer Legal Last Name:                                                                                                    | ER Las                   |
| Employer Legal Full Name:                                                                                                    | ER Full                  |
|                                                                                                    | 1/1/2001                 |
| Employer Date of Birth:<br>Employer Social Security Number:                                                                              | 123-12-4444              |
| Employer FEIN: (00-0000000)<br>"Only if you have an existing FEIN for Domestic Employer for<br>Home Community-Based/Caregiver Services." | 98-7456321               |
| Employer Email:                                                                                                    | reynaldaa+01@acumen2.net |
| Employer Primary Phone:                                                                                                    | (222) 222-2223           |
|                                                                                                    |                          |
| Employer Physical Address:                                                                                                    | 222 W 2nd Street         |
| Employer Physical Address Apt/Unit:                                                                                                    | Apt.22                   |
| Employer Physical Address City:                                                                                                    | Two                      |
| Employer Physical Address State: (abbreviation                                                                                           | , NV                     |
| Employer Physical Address Zip:                                                                                                    | 85222                    |
| Employer Physical Address County:                                                                                                    | Pinal                    |
| Employer Mailing Address:                                                                                                    | 5555 E 5th Street        |
| Employer Mailing Address Apt/Unit:                                                                                                    | Apt.5                    |
| Employer Mailing Address City:                                                                                                    | Five                     |
| Employer Mailing Address State: (abbreviation)                                                                                           | AL                       |
| Employer Mailing Address Zip:                                                                                                    | 85555                    |
| Please indicate your preferred language for c                                                                                            | ommunication:            |
| English O Somali                                                                                                    | O Mandarin O Arabic      |

## Form 2678 – Appointment of Agent

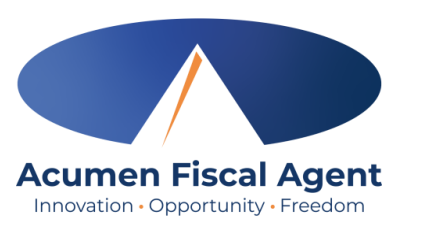

- Appoints Acumen as Fiscal Agent with IRS

   which means Acumen can manage
   federal taxes on your behalf
- Review for accuracy. The fields indicated in red are not editable.

✓ EIN

- ✓ Employer First & Last Name
- ✓ Physical Address

|   | Form 2678 Er                                                                                                    | mployer/Payer Appointment of                                                                                                    | Agent                                                                                                    |                                                                                                    |                                                                                              |
|---|----------------------------------------------------------------------------------------------------|----------------------------------------------------------------------------------------------------|----------------------------------------------------------------------------------------------------|----------------------------------------------------------------------------------------------------|----------------------------------------------------------------------------------------------|
|   | (Rev. December 202                                                                                                    | <ol> <li>Department of the Treasury — Internal Reven</li> </ol>                                                                                                    | tue Service                                                                                                    |                                                                                                    | OMB No. 1545-0748                                                                            |
|   | Use this form i<br>deposits or pay<br>an existing app                                                                                                    | if you want to request approval to<br>ments of employment or other with<br>pointment.                                                                                                    | have an agent file returns ar<br>hholding taxes or if you want to                                                                                                    | nd make<br>For IRS use:                                                                                                    |                                                                                              |
|   | <ul> <li>If you're an<br/>and 2 and sig<br/>it.</li> </ul>                                                                                                    | employer or payer who wants to<br>n Part 2. Then give it to the agent. H                                                                                                    | ave the agent complete Part 3                                                                                                    | Parts 1<br>and sign                                                                                                    |                                                                                              |
|   | Note: This ap<br>for more infor                                                                                                    | pointment isn't effective until we apprention.                                                                                                    | ove your request. See the instruct                                                                                                    | ctions                                                                                                    |                                                                                              |
|   | <ul> <li>If you're an e<br/>complete all t</li> </ul>                                                                                                    | employer, payer, or agent who wan<br>hree parts. In this case, only one sig                                                                                                    | nts to revoke an existing appoi<br>gnature is required.                                                                                                    | ntment,                                                                                                    |                                                                                              |
|   | Part 1: Why                                                                                                    | y you're filing this form.                                                                                                    |                                                                                                    |                                                                                                    |                                                                                              |
|   | (Check one)<br>You want to<br>You want to                                                                                                    | appoint an agent for tax reporting, d<br>revoke an existing appointment.                                                                                                    | lepositing, and paying.                                                                                                    |                                                                                                    |                                                                                              |
|   | Part 2: Em                                                                                                    | ployer or Payer Information: Comp                                                                                                    | iete this part if you want to app                                                                                                    | oint an agent or revoke a                                                                                                    | n appointment.                                                                               |
|   | 1 Employer                                                                                                    | identification number (EIN)                                                                                                    |                                                                                                    |                                                                                                    |                                                                                              |
|   | 2 Employer<br>(not your tr                                                                                                    | 's or payer's name<br>'ade name)                                                                                                    | EMPLOYER'S FIRST                                                                                                    | AND LAST NAME                                                                                                    |                                                                                              |
|   | 3 Trade nan                                                                                                    | ne (if any)                                                                                                    |                                                                                                    |                                                                                                    |                                                                                              |
|   | 4 Address                                                                                                    |                                                                                                    | EMPLOYER'S PHYSI                                                                                                    | CAL STREET ADDRE                                                                                                    | SS                                                                                           |
|   |                                                                                                    |                                                                                                    | Number Street                                                                                                    |                                                                                                    | Suite or room number                                                                         |
|   |                                                                                                    |                                                                                                    | EMPLOYER'S PHYSI                                                                                                    | CAL CITY STAT                                                                                                    | E ZIP CODE                                                                                   |
|   |                                                                                                    |                                                                                                    |                                                                                                    | State                                                                                                    | ]                                                                                            |
|   |                                                                                                    |                                                                                                    |                                                                                                    |                                                                                                    |                                                                                              |
|   |                                                                                                    |                                                                                                    | Foreign country name                                                                                                    | Foreign province/county                                                                                                    | Foreign postal code                                                                          |
| т | 5 Forms for                                                                                                    | which you want to appoint an ager                                                                                                    | Foreign country name                                                                                                    | Foreign province/county<br>For ALL                                                                                                    | Foreign postal code<br>For SOME                                                              |
| т | 5 Forms for<br>appointme                                                                                                    | which you want to appoint an ager<br>ent to file. (Check all that apply.)                                                                                                    | Foreign country name                                                                                                    | Foreign province/county<br>For ALL<br>employees/<br>payees/payments                                                                                                    | Foreign postal code<br>For SOME<br>employees/<br>payees/payments                             |
| т | 5 Forms for<br>appointme<br>Form 940, I                                                                                                    | which you want to appoint an ager<br>ent to file. (Check all that apply.)<br>Employer's Annual Federal Unemploym                                                                                                    | Foreign country name<br>at or revoke the agent's<br>ent (FUTA) Tax Return* (all 940 se                                                                                                    | Foreign province/county For ALL employees/ payees/payments ries)                                                                                                    | Foreign postal code For SOME employees/ payees/payments                                      |
| т | 5 Forms for<br>appointme<br>Form 940,1<br>Form 941,                                                                                                    | which you want to appoint an ager<br>ent to file. (Check all that apply.)<br>Employer's Annual Federal Unemploym<br>Employer's QUARTERLY Federal Ta-                                                                                                    | Foreign country name<br>at or revoke the agent's<br>ent (FUTA) Tax Return* (all 940 se<br>ax Return (all 941 series)                                                                                                    | Foreign province/county<br>For ALL<br>employees/<br>payees/payments<br>ries)                                                                                                    | Foreign postal code For SOME employees/ payees/payments                                      |
| т | 5 Forms for<br>appointme<br>Form 940, I<br>Form 941,<br>Form 943, E                                                                                                    | which you want to appoint an age<br>ent to file. (Check all that apply.)<br>Employer's Annual Federal Unemploym<br>Employer's Annual Federal Ta<br>mployer's Annual Federal Tax Return for<br>Employer's ANNUAL Federal Tax Re-                                                                                                    | Foreign country name<br>at or revoke the agent's<br>ent (FUTA) Tax Retum* (all 940 se<br>tax Retum (all 941 series)<br>Agricultural Employees (all 943 seri<br>turn (all 944 series)                                                                                                    | Foreign province/county<br>For ALL<br>employees/<br>payees/payments<br>ies)                                                                                                    | Foreign postal code For SOME employees/ payees/payments                                      |
| т | 5 Forms for<br>appointme<br>Form 940, 1<br>Form 941, 5<br>Form 943, E<br>Form 944,<br>Form 944,                                                                                                    | which you want to appoint an age<br>ent to file. (Check all that apply.)<br>Employer's Annual Federal Unemploym<br>Employer's QUARTERLY Federal Ta<br>Employer's Annual Federal Tax Ret<br>Annual Return of Withheld Federal In                                                                                                    | Foreign country name<br>tt or revoke the agent's<br>ent (FUTA) Tax Return' (all 940 see<br>tx Return (all 941 series)<br>Agricultural Employees (all 943 sen<br>furm (all 944 series)<br>roome Tax                                                                                                    | Foreign province/county For ALL employees/ payees/payments ries)                                                                                                    | Foreign postal code For SOME employees/ payees/payments                                      |
| т | 5 Forms for<br>appointme<br>Form 940, I<br>Form 943, E<br>Form 944,<br>Form 944,<br>Form 944,<br>Form 944,                                                                                                    | which you want to appoint an ager<br>ent to file. (Check all that apply.)<br>Employer's Annual Federal Unemploym<br>Employer's ANNUAL Federal Ta<br>Employer's Annual Federal Tax Return for<br>Employer's ANNUAL Federal Tax Re<br>Annual Return of Withheld Federal In<br>, Employer's Annual Railroad Retirem                                                                                                    | Foreign country name<br>at or revoke the agent's<br>ent (FUTA) Tax Retum* (all 940 see<br>tx Return (all 941 series)<br>* Agricultural Employees (all 943 seri<br>turm (all 944 series)<br>scome Tax<br>hent Tax Return                                                                                                    | Foreign province/county For ALL employees/ payees/payments                                                                                                    | Foreign postal code For SOME employees/ payees/payments                                      |
| т | 5 Forms for<br>appointme<br>Form 940, 1<br>Form 943, 1<br>Form 943, 1<br>Form 944,<br>Form 944,<br>Form 944,<br>Form CT-1                                                                                                    | which you want to appoint an ager<br>ent to file. (Check all that apply.)<br>Employer's Annual Federal Unemploym<br>Employer's QUARTERLY Federal Ta<br>Employer's Annual Federal Tax Return for<br>Employer's ANNUAL Federal Tax Re<br>Annual Return of Withheld Federal In<br>, Employer's Annual Railroad Retirem<br>, Employee Representative's Quarter                                                                                                    | Foreign country name<br>at or revoke the agent's<br>ent (FUTA) Tax Return' (all 940 see<br>tix Return (all 941 series)<br>Agricultural Employees (all 943 sen<br>futurn (all 944 series)<br>coome Tax<br>ent Tax Return<br>by Railroad Tax Return                                                                                                    | Foreign province/county For ALL employees/ payees/payments ics                                                                                                    | Foreign postal code For SOME employees/ payees/payments                                      |
| т | 5 Forms for<br>appointme<br>Form 940, 1<br>Form 943, E<br>Form 944,<br>Form 944,<br>Form 944,<br>Form 944,<br>Form CT-1<br>Form CT-2<br>* Generall<br>service r                                                                                                    | which you want to appoint an ager<br>ent to file. (Check all that apply.)<br>Employer's Annual Federal Unemploym<br>Employer's ANNUAL Federal Ta<br>Employer's ANNUAL Federal Tax Return for<br>Annual Return of Withheld Federal In<br>, Employer's Annual Railroad Retirem<br>, Employee Representative's Quarter<br>y, you can't appoint an agent to re<br>ecipient.                                                                                                    | Foreign country name<br>at or revoke the agent's<br>ent (FUTA) Tax Return' (all 940 see<br>tx Return (all 941 series)<br>ragricultural Employees (all 943 seri<br>rturn (all 944 series)<br>iscome Tax<br>enert Tax Return<br>by Railroad Tax Return<br>aport, deposit, and pay tax rep                                                                                                    | Foreign province/county<br>For ALL<br>employees/<br>payees/payments<br>v<br>ics)<br>v<br>ics<br>ics<br>ics<br>ics<br>ics<br>ics<br>ics<br>ics                                                                                                    | Foreign postal code For SOME employees/ payees/payments                                      |
| т | 5 Forms for<br>appointme<br>Form 940, I<br>Form 941,<br>Form 943, E<br>Form 944,<br>Form 944,<br>Form 944,<br>Form 044,<br>Form CT-1<br>Form CT-2<br>* Generall<br>service r<br>Chece<br>you.                                                                                                    | which you want to appoint an ager<br>ent to file. (Check all that apply.)<br>Employer's Annual Federal Unemploym<br>Employer's QUARTERLY Federal Ta<br>Employer's Annual Federal Ta Re Annual Return of<br>Annual Return of Withheld Federal In<br>, Employer's Annual Railroad Retirem<br>, Employee Representative's Quarter<br>y, you can't appoint an agent to re<br>ecipient.<br>k here if you're a home care service n<br>See the instructions.                                                                                                    | Foreign country name<br>tt or revoke the agent's<br>ent (FUTA) Tax Return* (all 940 see<br>tx Return (all 941 series)<br>Agricultural Employees (all 943 seri<br>futur (all 944 series)<br>strum (all 944 series)<br>strum (all 944 series)<br>turn (all 944 series)<br>strum (all 944 series)<br>strum (all 944 series)          | Foreign province/county<br>For ALL<br>employees/<br>payces/payments<br>ices)<br>P<br>es)<br>C<br>c<br>c<br>c<br>c<br>c<br>c<br>c<br>c<br>c<br>c<br>c<br>c<br>c                                                                                                    | Foreign postal code<br>For SOME<br>employees/<br>payees/payments<br><br><br><br><br><br><br> |
| т | 5 Forms for<br>appointme<br>Form 940, I<br>Form 941,<br>Form 943, E<br>Form 044,<br>Form 944,<br>Form 045,<br>Form CT-1<br>Form CT-2<br>* Generall<br>service r<br>♥ Chece<br>you.<br>I am autho<br>appointme<br>reporting a<br>deposits a<br>agent to s,<br>remain liab                                                                                                    | which you want to appoint an ager<br>ent to file. (Check all that apply.)<br>Employer's Annual Federal Unemploym<br>Employer's QUARTERLY Federal Ta<br>Employer's Annual Federal Ta Re Annual Return of<br>Minula Return of Withheld Federal In<br>, Employer's Annual Railroad Retirem<br>, Employer's Annual Railroad Retirem<br>, Employee Representative's Quarter<br>y, you can't appoint an agent to re<br>ecipient.<br>k here if you're a home care service on<br>See the instructions.<br>rizing the IRS to disclose otherwise o<br>, including disclosures required tt<br>gent or certified public accountant, to<br>and payments. Such contract may au<br>ach third party. If a third party fails to file.                                                                                                    | Foreign country rame<br>tt or revoke the agent's<br>ent (FUTA) Tax Return* (all 940 see<br>tx Return (all 941 series)<br>Agricultural Employees (all 943 seri<br>itum (all 944 series)<br>itum (all 944 series)<br>itum (all 944 series)<br>ty Railroad Tax Return<br>ty Railroad Tax Return<br>oport, deposit, and pay tax rep<br>ecipient, and you want to appoint<br>confidential tax information to th<br>to process Form 2678. The ago<br>o prepare or file the returns cover<br>thorize the IRS to disclose confile<br>le the returns or make the depose                                                                                                    | Foreign province/county<br>For ALL<br>employees/<br>payces/payments<br>ries)<br>P<br>es)<br>orled on Form 940, unless<br>t the agent to report, deposit<br>agent relating to the authle<br>ent may contract with a t<br>are that ax information of th<br>tax information of the<br>agent payments, the agent                                                                                                    | Foreign postal code<br>For SOME<br>employees/<br>payees/payments<br>                         |
| т | 5 Forms for<br>appointmu<br>Form 940, I<br>Form 941,<br>Form 943, E<br>Form 945,<br>Form CT-1<br>Form CT-2<br>* Generall<br>service r<br>you.<br>I am autho<br>appointme<br>reporting a<br>deposits a<br>agent to su<br>remain liat                                                                                                    | which you want to appoint an ager<br>ent to file. (Check all that apply.)<br>Employer's Annual Federal Unemploym<br>Employer's QUARTERLY Federal Ta<br>Employer's Annual Federal Ta Re Annual Return of<br>Monual Return of Withheld Federal In<br>, Employer's Annual Railroad Retirem<br>, Employeer's Annual Railroad Retirem<br>, Employee Representative's Quarter<br>y, you can't appoint an agent to re<br>ecipient.<br>k here if you're a home care service n<br>See the instructions.<br>rizing the IRS to disclose otherwise o<br>nt, including disclosures required to<br>gent or certified public accountant, to<br>nd payments. Such contract may au<br>ach third party. If a third party fails to fale.                                                                                                    | Foreign country rame<br>tt or revoke the agent's<br>ent (FUTA) Tax Return' (all 940 see<br>tx Return (all 941 series)<br>Agricultural Employees (all 943 sen<br>turn (all 944 series)<br>turn (all 944 series)<br>turn (all | Foreign province/county  For ALL employees/ payees/payments fres)  payees/payments  payees/payments  payees/payments  payees/payments  payees/payments  payees/payments  payees/payments  payees/payments  payees/payments  payees/payments  payees/payments  payees/payments  payments  paym                                                                                                    | Foreign postal code<br>For SOME<br>employees/<br>payees/payments<br>                         |
| T | 5 Forms for<br>appointmus<br>Form 940, I<br>Form 941,<br>Form 943, E<br>Form 044,<br>Form 945,<br>Form CT-1<br>Form CT-2<br>* Generall<br>service r<br>♥ Chec<br>you. I<br>I am autho<br>appointmus<br>reporting a<br>deposits a<br>agent to s,<br>remain liab                                                                                                    | which you want to appoint an age<br>ent to file. (Check all that apply.)<br>Employer's Annual Federal Unemploym<br>Employer's QUARTERLY Federal Ta<br>imployer's Annual Federal Ta Return for<br>Employer's ANNUAL Federal Ta Re<br>Annual Return of Withheld Federal In<br>, Employer's Annual Railroad Retirem<br>, Employer's Annual Railroad Retirem<br>, Employee Representative's Quarter<br>y, you can't appoint an agent to re<br>excisient.<br>k here if you're a home care service n<br>See the instructions.<br>wrizing the IRS to disclose otherwise (<br>n, including disclosures required to<br>gent or certified public accountant, tu<br>nd payments. Such contract may au<br>uch third party. If a third party fails to file.<br>Employee's Signate                                                                                                    | Foreign country name tt or revoke the agent's ent (FUTA) Tax Retum* (all 940 see tx Return (all 941 series) Agricultural Employees (all 943 ser turn (all 944 series) ent Tax Return ly Railroad Tax Return by Railroad Tax Return confidential tax information to the o process Form 2678. The ag o prepare or file the returns cove let the returns or make the depose let the returns or make the depose Print your title here Print your title here                                                                                                    | Foreign province/county  For ALL employees/ payces/payments rises  payces/payments payces/payments payces/payces/payments payces/payces/pay                                                                                                    | Foreign postal code<br>For SOME<br>employees/<br>payees/payments<br>                         |
| Т | 5 Forms for<br>appointmum<br>Form 940, I<br>Form 941,<br>Form 943, E<br>Form 044,<br>Form 944,<br>Form 044,<br>Form 044,<br>Form 044,<br>Form 044,<br>Form 044,<br>Form 044,<br>Form 044,<br>Form 044,<br>Form 044,<br>Form 044,<br>Form 044,<br>Form 044,<br>Form 044,<br>Form 044,<br>Form 044,<br>Form 044,<br>Form 044,<br>Form 944,<br>Form 944,<br>Form 044,<br>Form 044,<br>Form 044,<br>Form 944,<br>Form 044,<br>Form 044 | which you want to appoint an ager<br>ent to file. (Check all that apply.)<br>Employer's Annual Federal Unemploym<br>Employer's QUARTERLY Federal Ta<br>Employer's Annual Federal Ta Re Annual Return of<br>Annual Return of Withheld Federal In<br>, Employer's Annual Railroad Retirem<br>, Employer's Annual Railroad Retirem<br>, Employee Representative's Quarter<br>y, you can't appoint an agent to re<br>ecipient.<br>k here if you're a home care service on<br>See the instructions.<br>rizing the IRS to disclose otherwise o<br>th, including to disclosures required to<br>tiggent or certified public accountant, for<br>and payments. Such contract may au<br>to third party. If a third party fails to file.<br><b>Employee's Signation</b><br>Date <b>CURRENT/DATE</b>                                                                                                    | Foreign country rame tt or revoke the agent's ent (FUTA) Tax Return* (all 940 see tx Return (all 941 series) Agricultural Employees (all 943 seri turn (all 944 series) turn (all 944 series) turn (all 944 series) turn (all 944 series) ent Tax Return ty Railroad Tax Return oport, deposit, and pay tax rep ecipient, and you want to appoint confidential tax information to th o process Form 2678. The ag o prepare or file the returns cove thorize the IRS to disclose confile le the returns or make the depose there. Print your name her Print your title here Best daytime phone                                                                                                    | Foreign province/county<br>For ALL<br>employees/<br>payces/payments<br>fres)<br>Payces/payments<br>Payces/payments<br>Payces/payces/<br>Payces/payments<br>Payces/payments<br>Payces/payces/payments<br>Payces/payments<br>Payces/payments<br>Payces/payces/payces/payces/payces/payces/payces/payces/<br>Payces/payces/payces/<br>Payces/payces/payces/<br>Payces/payces/payces/<br>Payces/payces/<br>Payces/payces/<br>Payces/payces/<br>Payces/payces/<br>Payces/payces/<br>Payces/<br>P | Foreign postal code<br>For SOME<br>employees/<br>payees/payments<br>                         |
| Т | 5 Forms for<br>appointmu<br>Form 940, I<br>Form 941,<br>Form 943, E<br>Form 945,<br>Form CT-1<br>Form CT-2<br>* Generall<br>service r<br>✔ Chec<br>you.<br>I am autho<br>appointme<br>reporting a<br>deposits a<br>agent to su<br>remain liat<br>Sign your<br>name here                                                                                                    | which you want to appoint an age<br>ent to file. (Check all that apply.)<br>Employer's Annual Federal Unemploym<br>Employer's Annual Federal Tax<br>Employer's Annual Federal Tax Return for<br>Employer's ANNUAL Federal Tax Ret<br>Annual Return of Withheld Federal In<br>, Employer's ANNUAL Federal Tax Ret<br>Annual Return of Withheld Federal In<br>, Employer's ANNUAL Federal Tax<br>Return of Withheld Federal In<br>, Employer's Annual Railroad Retirem<br>, Employer's Annual Railroad Retirem<br>, Employer's Annual Railroad Retirem<br>, Employer's Annual Railroad Retirem<br>, Employer's Annual Railroad Retirem<br>, Employer's Annual Railroad Retirem<br>, Employer's Annual Railroad Retirem<br>, Including disclosures required to<br>expend or centified public accountant, the<br>nd payments. Such contract may au<br>ch third party. If a third party fails to file. | Foreign country rame tt or revoke the agent's ent (FUTA) Tax Return' (all 940 see tx Return (all 941 series) Agricultural Employees (all 943 sen turm (all 944 series) ent Tax Return ty Railroad Tax Return eport, deposit, and pay tax rep eccipient, and you want to appoint confidential tax information to th process Form 2678. The ag po propare or file the returns cove thorize the IRS to disclose confile the returns or make the depose Print your title here Best daytime phone                                                                                                    | Foreign province/county<br>For ALL<br>employees/<br>payces/payments<br>rices)<br>payces/payments<br>payces/payments<br>payces/payces/payments<br>payces/payments<br>payces/payces/payc                                                                                                    | Foreign postal code<br>For SOME<br>employees/<br>payees/payments<br>                         |

### Form 2678 – Appointment of Agent

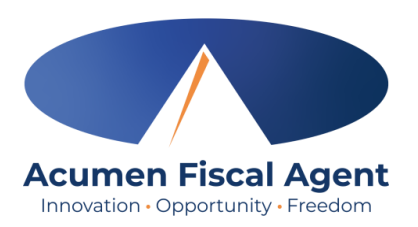

 Click the yellow Sign button to sign and date the form

 Click the yellow Next button to proceed or scroll down

|     |                                                                                                    | Two                                                                                                    |                                                                                                    | 03222                                                                                                    |
|-----|----------------------------------------------------------------------------------------------------|----------------------------------------------------------------------------------------------------|----------------------------------------------------------------------------------------------------|----------------------------------------------------------------------------------------------------|
|     |                                                                                                    | City                                                                                                    | State                                                                                                    | ZIP code                                                                                                    |
|     |                                                                                                    |                                                                                                    |                                                                                                    |                                                                                                    |
|     |                                                                                                    | Foreign country name Foreig                                                                                                    | gn province/county                                                                                                    | Foreign postal code                                                                                                    |
| 5   | Forms for which you want to appoint an agent                                                                                                    | or revoke the agent's                                                                                                    | For ALL                                                                                                    | For SOME                                                                                                    |
|     | appointment to file. (Check all that apply.)                                                                                                    | 5                                                                                                    | employees/                                                                                                    | employees/                                                                                                    |
|     |                                                                                                    |                                                                                                    | payees/payments                                                                                                    | payees/payments                                                                                                    |
|     | Form 940, Employer's Annual Federal Unemployme                                                                                                    | nt (FUTA) Tax Return* (all 940 series)                                                                                                    | ~                                                                                                    |                                                                                                    |
|     | Form 941, Employer's QUARTERLY Federal Tax I                                                                                                    | Return (all 941 series)                                                                                                    | ~                                                                                                    |                                                                                                    |
|     | Form 943, Employer's Annual Federal Tax Return for                                                                                                    | Agricultural Employees (all 943 series)                                                                                                    |                                                                                                    |                                                                                                    |
|     | Form 944, Employer's ANNUAL Federal Tax Retu                                                                                                    | rn (all 944 series)                                                                                                    |                                                                                                    |                                                                                                    |
|     | Form 945, Annual Return of Withheld Federal Inco                                                                                                    | ome Tax                                                                                                    |                                                                                                    |                                                                                                    |
|     | Form CT-1, Employer's Annual Railroad Retireme                                                                                                    | nt Tax Return                                                                                                    |                                                                                                    |                                                                                                    |
|     | Form G1-2, Employee Representative's Quarterly                                                                                                    | Railroad Tax Return                                                                                                    |                                                                                                    |                                                                                                    |
|     | <ul> <li>Service recipient.</li> <li>Check here if you're a home care service refor you. See the instructions.</li> </ul>                                                                                                    | cipient, and you want to appoint th                                                                                                    | ne agent to report, depo                                                                                                    | osit, and pay FUTA ta                                                                                                  |
|     | I am authorizing the IRS to disclose otherwise co<br>appointment, including disclosures required to<br>reporting agent or certified public accountant, to<br>deposits and payments. Such contract may auth<br>agent to such third party. If a third party fails to<br>payer remain Required - Sign Here - SignHere | nfidential tax information to the age<br>process Form 2678. The agent<br>prepare or file the returns covered<br>orize the IRS to disclose confident<br>file the returns or make the depos | ent relating to the autho<br>may contract with a the<br>by this appointment, or<br>tial tax information of the<br>sits and payments, the | rity granted under this<br>hird party, such as a<br>to make any required<br>e employer/payer and<br>agent and employer |
|     | Sign                                                                                                    | Print your name here                                                                                                    | ER FUll                                                                                                    |                                                                                                    |
|     | me here                                                                                                    | Print your title here                                                                                                    | HCSR EMPLOYER                                                                                                    |                                                                                                    |
| '   | Date 7/31/2024                                                                                                    | Best daytime phone                                                                                                    | (222) 222-2223                                                                                                    |                                                                                                    |
|     |                                                                                                    | L                                                                                                    | Now give this form to t                                                                                                    | he agent to complete                                                                                                   |
| For | Privacy Act and Paperwork Reduction Act Notice, see the sep                                                                                                    | arate instructions. www.irs.gov/Form267                                                                                                    | 8 Cat. No. 18770D                                                                                                    | Form 2678 (Rev. 12-2023                                                                                                |
|     |                                                                                                    |                                                                                                    |                                                                                                    |                                                                                                    |
|     |                                                                                                    |                                                                                                    |                                                                                                    |                                                                                                    |
|     |                                                                                                    |                                                                                                    |                                                                                                    |                                                                                                    |

### **DocuSign Signature**

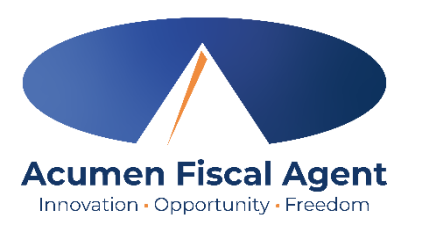

There are three options to add a signature in DocuSign:

- 1. Select a signature style OR
- 2. Draw your own signature OR
- 3. Upload an image of your signature
- To select a signature style provided by DocuSign (option 1):
  - ✓ Click the Select Style tab
  - ✓ Confirm your full name
  - Confirm your initials
  - ✓ Optionally, click the Change Style link.
  - ✓ Choose a style
  - Click the yellow Adopt and Sign button

|           | Adopt Your Signature                                                                                                    | ×       |
|-----------|----------------------------------------------------------------------------------------------------|---------|
| Co<br>• F | confirm your name, initials, and signature.                                                                                                    |         |
| Fu        | ull Name*     Initials*       Test Main Name     TMN                                                                                                    |         |
| SI        | ELECT STYLE DRAW UPLOAD                                                                                                    |         |
| PF        | REVIEW Change                                                                                                    | e Style |
| By        | y selecting Adopt and Sign, I agree that the signature and initials will be the electronic representation of my signature and initials for all purphen I (or my agent) use them on documents, including legally binding contracts.                                                                                                    | poses   |
| EX.       | ADOPT AND SIGN CANCEL                                                                                                    |         |
|           | Form 944, Employer's ANNUAL Federal Tax Return (all 944 series)           Form 945, Annual Return of Withheld Federal Income Tax           Form CT-1, Employer's Annual Railroad Retirement Tax Return           Form CT-2, Employee Representative's Quarterly Railroad Tax Return                                                                                                    |         |
|           | <ul> <li>* Generally, you can't appoint an agent to report, deposit, and pay tax reported on Form 940, unless you're a home care service recipient.</li> <li>✓ Check here if you're a home care service recipient, and you want to appoint the agent to report, deposit, and pay FUTA tax for you. See the instructions.</li> </ul>                                                                                                    |         |
|           | I am authorizing the IRS to disclose otherwise confidential tax information to the agent relating to the authority granted under this appointment, including disclosures required to process Form 2678. The agent may contract with a third party, such as a reporting agent or certified public accountant, to prepare or file the returns covered by this appointment, or to make any required deposits and payments. Such contract may authorize the IRS to disclose confidential tax information of the employer/payer and agent to such third party. If a third party fails to file the returns or make the deposits and payments, the agent and employer/payer remain liable. |         |
|           | Print your name here ER Full                                                                                                    | -       |
|           | Date 7/31/2024 Best daytime phone (222) 222-2223 Now give this form to the agent to complete.                                                                                                    |         |

#### **DocuSign Signature**

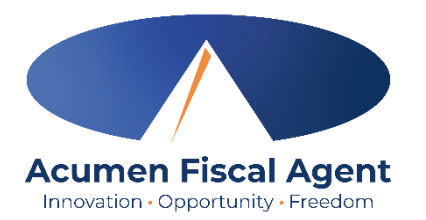

- To draw your own signature (option 2), you must have a touchscreen device:
  - ✓ Click the Draw tab
  - ✓ Draw your signature in the provided space
  - ✓ Optionally, click the **Clear** link to erase and start over.
  - ✓ Click the blue Adopt and Sign button

| SELECT STYLE DRAW UPLOAD                                                                                                    |                                                                                                    |
|----------------------------------------------------------------------------------------------------|----------------------------------------------------------------------------------------------------|
| DRAW YOUR SIGNATURE                                                                                                    | Clear                                                                                                    |
| AIRX                                                                                                    | •                                                                                                    |
| By selecting Adopt and Sign, I agree that the signature and initials will be t<br>my agent) use them on documents, including legally binding contracts - ju | he electronic representation of my signature and initials for all purposes when I (or<br>st the same as a pen-and-paper signature or initial. |
| ADOPT AND SIGN CANCEL                                                                                                    |                                                                                                    |

#### **DocuSign Signature**

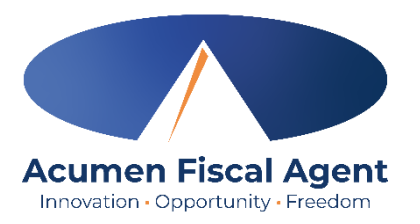

- To upload an image of your signature (option 3), the signature image must be 400 x 145 pixels for best results:
  - ✓ Click the Upload tab
  - ✓ Click the Upload Your
     Signature button
  - ✓ Select the image of your signature that is saved on your device
  - Click the yellow Adopt and
     Sign button

| Adopt Your Signature                                                                                                    | 3                                                |
|----------------------------------------------------------------------------------------------------|--------------------------------------------------|
|                                                                                                    |                                                  |
| Confirm your name, initials, and signature.                                                                                                    |                                                  |
| ~ Required                                                                                                    |                                                  |
| Full Name*                                                                                                    | Initials*                                        |
| Test Main Name Person Two                                                                                                    | TMNPT                                            |
| SELECT STYLE DRAW UPLOAD                                                                                                    |                                                  |
| PREVIEW                                                                                                    |                                                  |
| 3F2D8AD501ED4D5                                                                                                    |                                                  |
| UPLOAD YOUR SIGNATURE                                                                                                    |                                                  |
| For best results use an image that is 400 x 145 pixels                                                                                                    |                                                  |
| By selecting Adopt and Sign, I agree that the signature and initials will be the electronic representation when I (or my agent) use them on documents, including legally binding contracts. | on of my signature and initials for all purposes |
| ADOPT AND SIGN CANCEL                                                                                                    |                                                  |

#### **Employer-Authorized Rep/Acumen Agreement Form – Page 1**

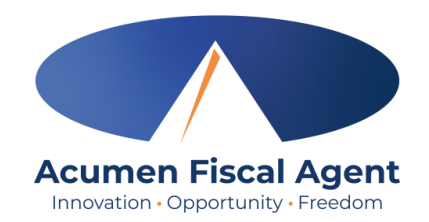

 Thoroughly read all bulleted points on this agreement form (both pages)

- ✓ Know what you are agreeing to
- ✓ Understand the conditions of the program
- ✓ The agreement is between Acumen Fiscal Agent and the Employer or Authorized Rep
- Click the yellow Next button or scroll down to proceed

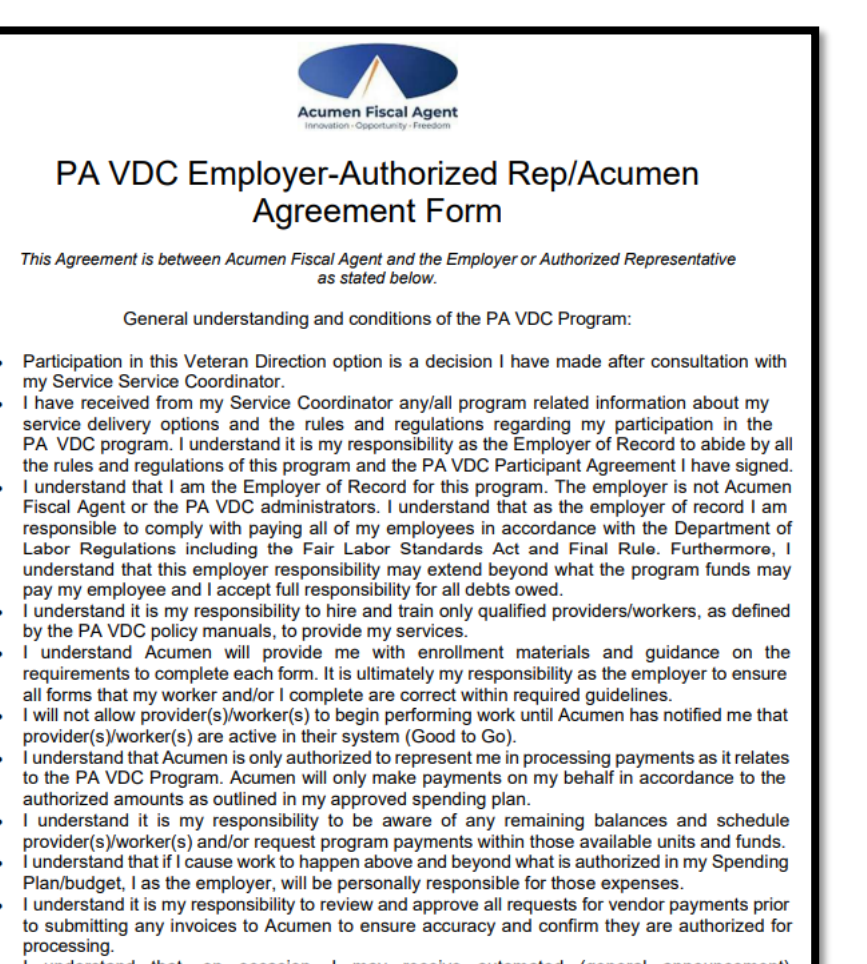

- I understand that, on occasion, I may receive automated (general announcement) communication from Acumen regarding important program and/or payroll information as it relates only and specifically to the PA VDC Program.
- I understand it is my responsibility to notify my Service Coordinator immediately of any significant changes in circumstances that may affect the Veteran's Spending Plan/budget and/or safety.

NEXT

#### **Employer-Authorized Rep/Acumen Agreement Form – page 2**

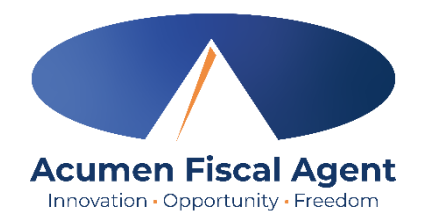

• Complete the fields located at the bottom of the second page then click the yellow **Sign** button to sign and date the form

| My signature below confirms my understanding and agreement to abide by the terms and conditions<br>as stated above. |  |
|----------------------------------------------------------------------------------------------------|--|
| Name of Veteran:                                                                                                    |  |
| Name of Employer/ Representative (if applicable):                                                                   |  |
| Phone: () Email Address:                                                                                            |  |
| Veteran or Employer/ Representative Signature                                                                       |  |

## **Employee Enrollment Worksheet**

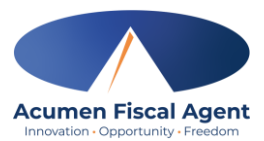

- Verify this form for <u>each</u> of your workers
  - Please note! There may be extra worksheets if there are not seven employees. In this case, the worksheet populates without an employee. Skip those worksheets.
- Select whether or not the employee (worker) will be working after 3/16/2025
  - If not working after 3/16/25, timesheets cannot be submitted.
- Important! Review for accuracy and make corrections and additions on behalf of the worker as needed
  - ARIS, the previous FMSA, provided the worker's information. If this form is not updated, Acumen will use the information provided by ARIS to process payments.
- The fields indicated in red are not editable
- Click the yellow Next button or scroll down to proceed

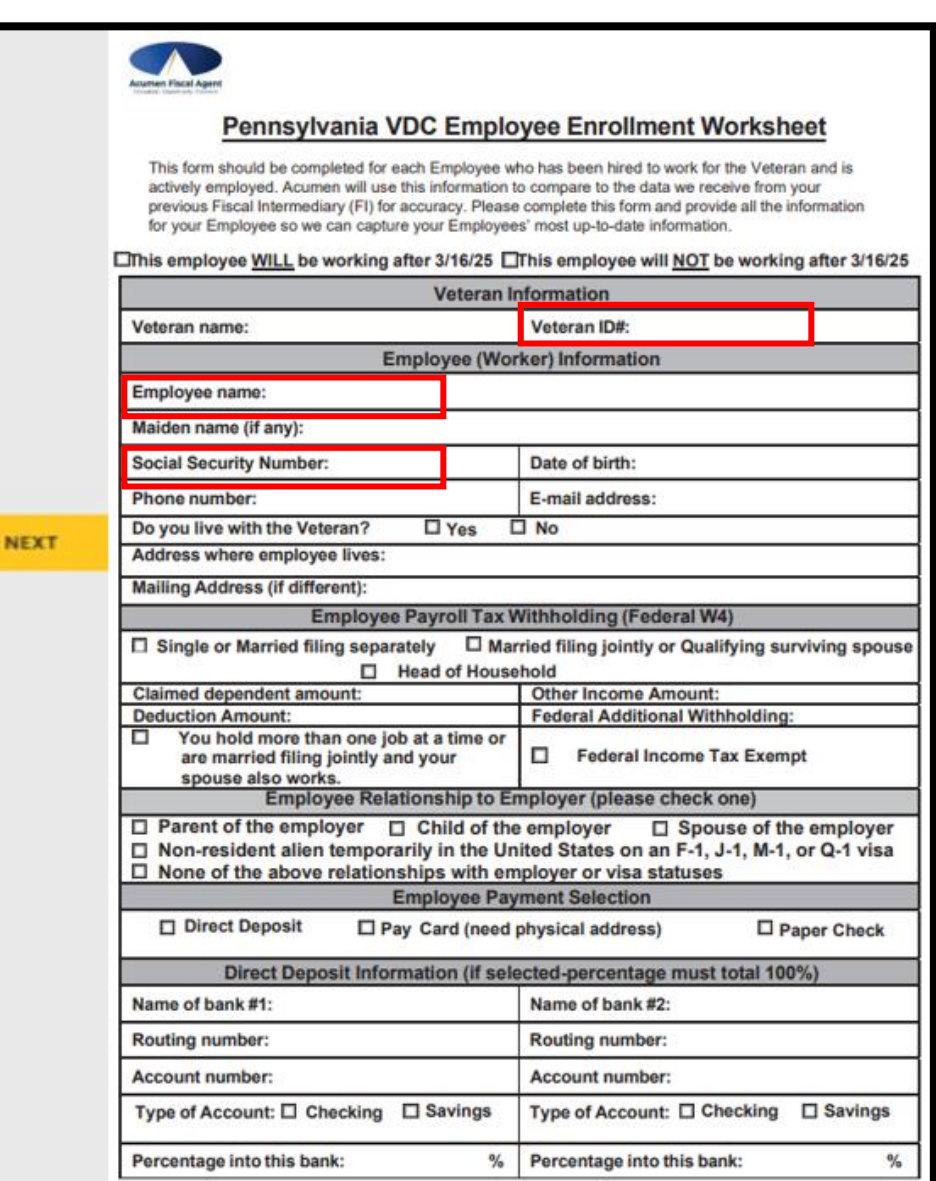

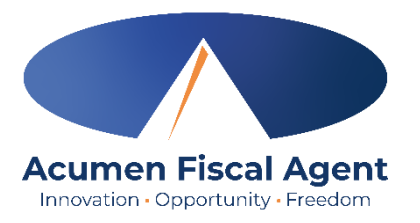

| You're Done S                                                                                | igning 坐 🗧                                                                                 | Congratula         | ations!                                                                               |
|----------------------------------------------------------------------------------------------|--------------------------------------------------------------------------------------------|--------------------|---------------------------------------------------------------------------------------|
| You may download or print using the icons above.<br>To learn more about signing, click here. |                                                                                            | transition packet. |                                                                                       |
|                                                                                              | You're Done Signing                                                                        |                    | <ul> <li>Optionally, click the<br/>download icon to<br/>download as a</li> </ul>      |
|                                                                                              | You may download or print using the icons abov<br>To learn more about signing, click here. | Separate PDFs      | combined PDF or as<br>separate PDFs, or click<br>the <b>printer icon</b> to<br>print. |
|                                                                                              | CONTINUE                                                                                   |                    | <ul> <li>Click the yellow</li> <li>Continue button to<br/>proceed</li> </ul>          |

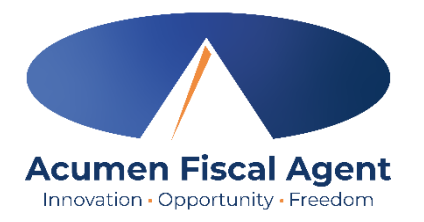

• Click the yellow **Close** button to exit the completed document

| This document is now complete. |                                                            | CLOSE | OTHER ACTIONS - |
|--------------------------------|------------------------------------------------------------|-------|-----------------|
|                                | Q Q ¥, ⊑ ③                                                 |       | Ľ               |
|                                | Docusign Envelope ID: 69E9A06B-E98C-4581-B1B8-A55B2F655421 |       |                 |
|                                | Acumen Fiscal Agent<br>Innovation - Coportunity - Freedom  |       |                 |

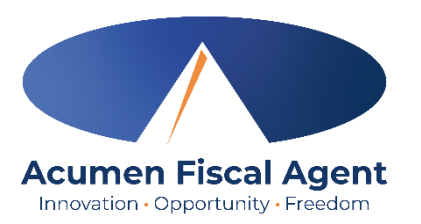

• You will receive a confirmation email from enrollmentpa@acumen2 .net\_with a link allowing you to view your completed document

| Completed:                                                    |             |                                      |
|---------------------------------------------------------------|-------------|--------------------------------------|
| Acumen Fiscal Agent Electronic Enrollment via Docusign<br>To: | * @ 5 5 7 1 | ⊗ 🛃 📴   •••<br>Thu 8/1/2024 12:04 PM |
| docusign                                                      |             |                                      |
| Your document has been complete                               | -d          |                                      |
|                                                               | ]           |                                      |
| Acumen Fiscal Agent Electronic Enrollment                     |             |                                      |
| All parties have completed<br>This is a test document         |             |                                      |
|                                                               |             |                                      |

## **Review & Submit Packet**

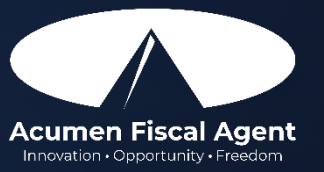

### Troubleshooting

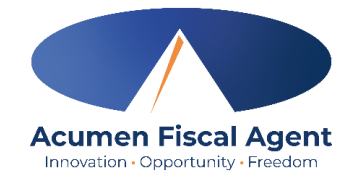

- What if you have not received the DocuSign email?
  - Please check your junk or spam email folders and contact Acumen customer service at 833-892-0414 to verify your email address.
- What if you don't know your access code?
  - > Confirm you've entered the last four digits of the Employer of Record's social security number
  - If you're locked out, it will unlock in 24 hours (weekdays only). Try again.
  - > If the access code is still incorrect, contact Acumen.
- A field that is not editable is incorrect. How do you get this corrected?
  - Proceed with completing all enrollment documents. Contact ARIS to update the information for tax purposes. Acumen will provide the process for updating incorrect data that is not editable after enrollment.
  - > If the physical address is incorrect, update the mailing address to ensure correspondence is received.
- You submitted your document, but information has changed. Can you make the changes in DocuSign?
  - > No. Acumen will provide the process for updating incorrect data that has changed after enrollment.

#### Proprietary: For Acumen and Customer Use Only

#### **Enrollment Packet Checklist**

• The employer of record completes. If completing hard copy forms, please ensure all the following are complete and accurate:

Cover Letter

Enrollment Paperwork Guide

Veteran Information Worksheet

Employer Information Worksheet

Complete all fields – Email required

□ Form 2678 Appointment of Agent

□ Review, sign, and date at the bottom of the page.

Employer-Authorized Rep/Acumen Agreement Form

□ Review, complete all fields on the second page, sign, and date.

Generation Worksheet Worksheet

Complete all fields to provide Acumen with the latest information for each worker

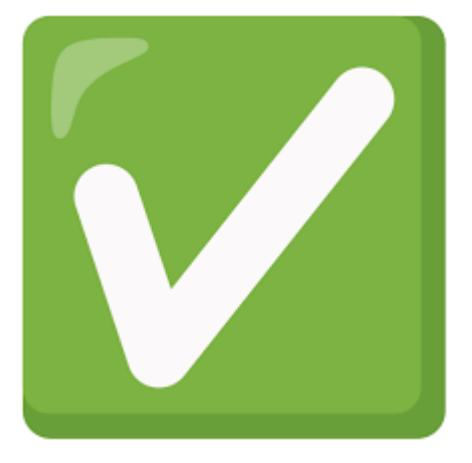

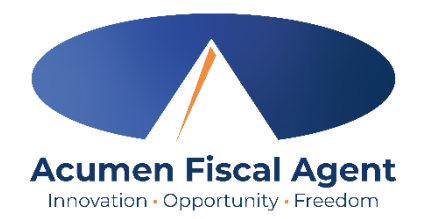

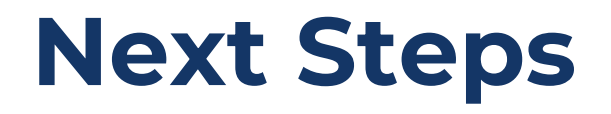

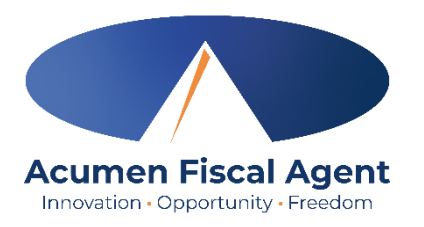

- Acumen will review the forms. If changes are required, we will contact you and the service coordinator.
- Email is our preferred way to communicate during the enrollment process as it is the best way to ask for lists of requirements or corrections that are needed
- Acumen uses a secure email system to protect you and your workers' information
- When the enrollment process is complete, you will receive a Good to Go letter via email. The letter includes:
  - How to submit time worked
  - A payment schedule
  - Other employer resources

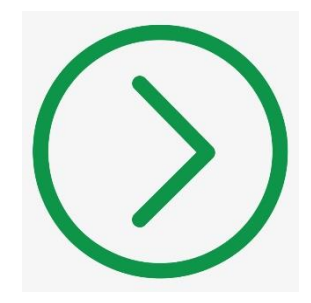

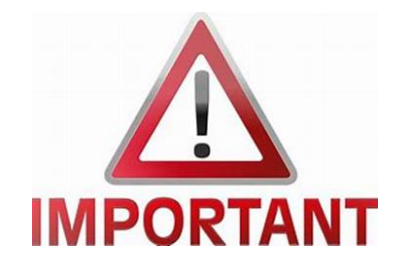

#### **Important Reminders**

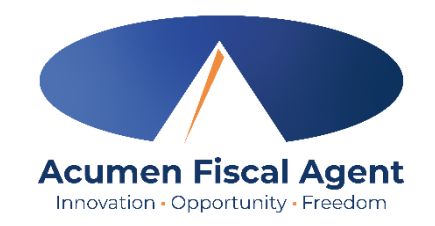

- February 13<sup>th</sup>: Acumen sent employer transition (enrollment) packets via email. Employers should complete these forms immediately upon receipt through the deadline of March 7<sup>th</sup>.
- <u>February 19<sup>th</sup></u>: Acumen offers virtual employer enrollment training for those who need additional support
- March 7<sup>th</sup>: All forms must be received by Acumen complete and correct to ensure payments are not interrupted
- <u>February 24<sup>th</sup> March 7<sup>th</sup></u>: Acumen sends employer and employee (worker) Good to Go letters
- <u>March 6<sup>th</sup></u>: Acumen offers virtual employer/employee (worker) time submission training using the DCI Mobile EVV app and web portal
- March 15<sup>th</sup>: Employers and employees (workers) submit final time to ARIS for dates of service through 3/15/25
- March 21<sup>st</sup>: ARIS final payment to employers and employees (workers) for time
- March 16<sup>th</sup>: Acumen is the new Fiscal Intermediary for the PA VDC Program
- March 16<sup>th</sup> March 29<sup>th</sup>: Employers and employees (workers) begin submitting time to Acumen
- March 31<sup>st</sup>: Deadline to submit time to Acumen
- April 4<sup>th</sup>: First payday with Acumen

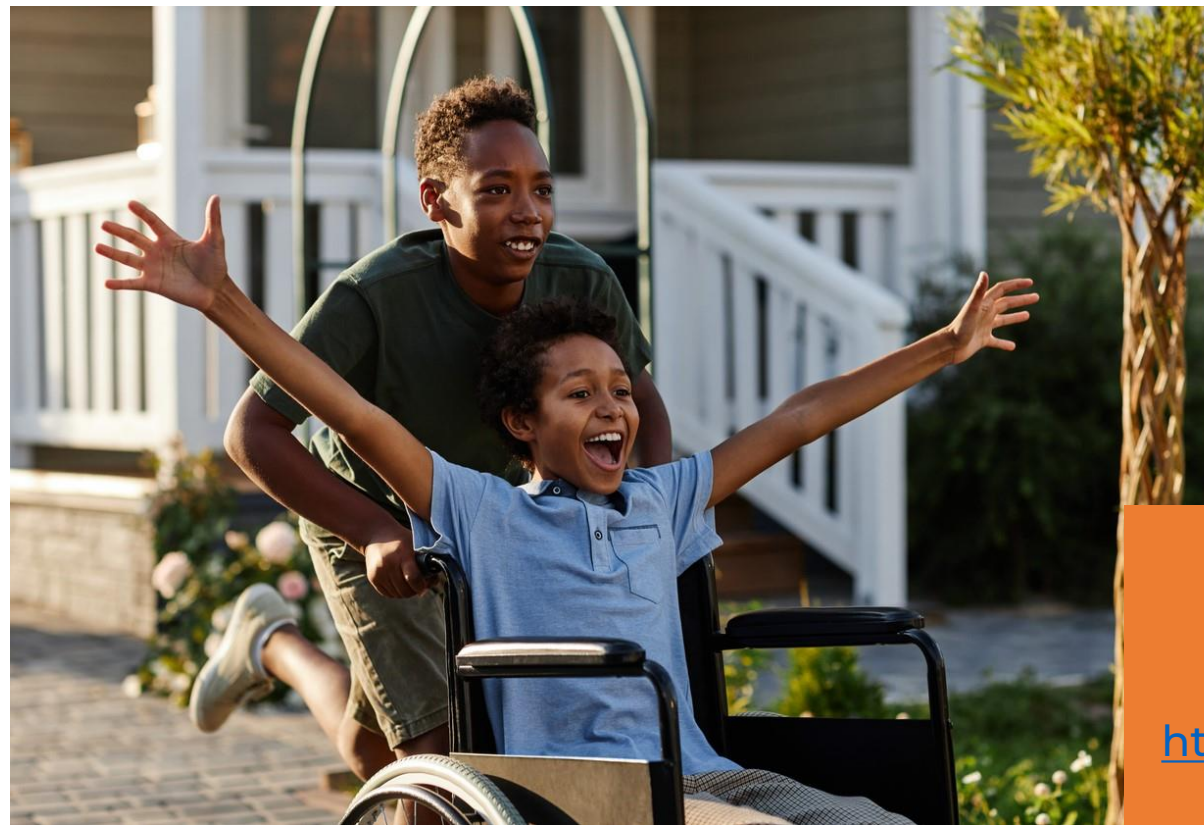

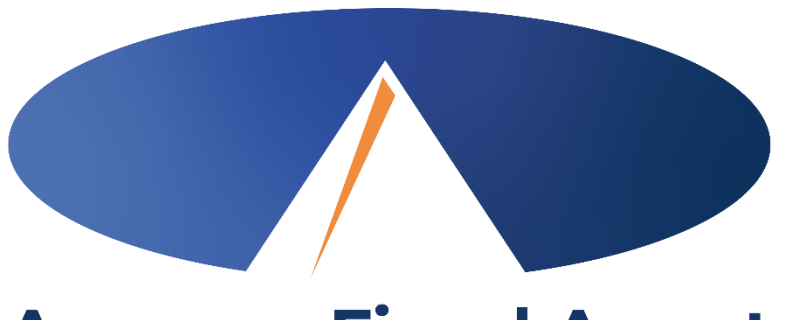

#### Acumen Fiscal Agent Innovation • Opportunity • Freedom

## **THANK YOU!**

https://www.acumenfiscalagent.com/state/pennsylvania/

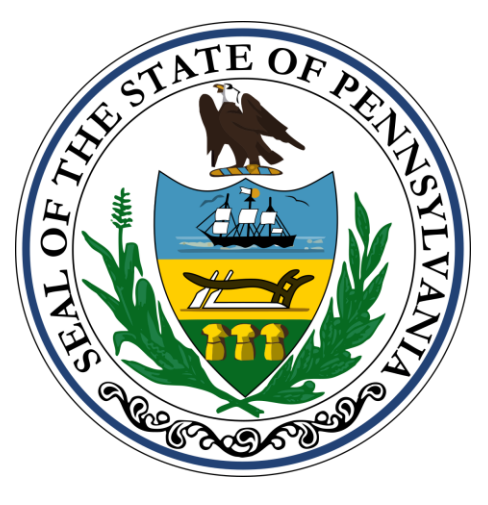

Return forms to Acumen:

Complete via DocuSign link sent through email